## Co-Parenting Online Class Registration/Login Instructions

1. In the "Search For (Key Word)" section, type "parent" and hit enter or submit.

| CONTINUING EDUCATION                                                                                                    | Welcome Guest! |  |  |  |  |  |  |
|----------------------------------------------------------------------------------------------------|----------------|--|--|--|--|--|--|
| Register and Pay for Continuing Education Classes                                                                                                    |                |  |  |  |  |  |  |
| Best search results are achieved when you enter only 1 field. We recommend either the Key Word provided in your brochure or course schedule, or the Course Number using the following format example(LLLX-1549-CEUA). |                |  |  |  |  |  |  |
| Search For (Key Word) parent                                                                                                    |                |  |  |  |  |  |  |
| Course Code Number                                                                                                    |                |  |  |  |  |  |  |
| Topic Codes 🗸                                                                                                    |                |  |  |  |  |  |  |
| SUBMIT                                                                                                    |                |  |  |  |  |  |  |

2. Select the class LLLX-2400-WBXX by clicking on the box in the left column and submit. The last two letters will vary, but the meeting information section will say "Web" for "Room."

| Select | Course Name and<br>Title                | Meeting Information                                                                                                    | Location                | Start<br>Date | End<br>Date | Faculty                                                         | Credits | CEUs | Capacity /<br>Available<br>Seats |
|--------|-----------------------------------------|----------------------------------------------------------------------------------------------------|-------------------------|---------------|-------------|-----------------------------------------------------------------|---------|------|----------------------------------|
|        | LLLX-2400-CEUA<br>(138413) Co-parenting | 07/10/2017-07/10/2017 Lecture Monday<br>06:00PM - 09:00PM, Jack J. Huck<br>Continuing Ed Ctr, Room 301                 | Continuing<br>Ed Center | 07/10/17      | 07/10/17    | N. Holman                                                       |         | 0.00 | 20 / 16                          |
|        | LLLX-2400-CEUB<br>(138414) Co-parenting | 08/05/2017-08/05/2017 Lecture Saturday<br>09:00AM - 12:00PM, Jack J. Huck<br>Continuing Ed Ctr, Room 301               | Continuing<br>Ed Center | 08/05/17      | 08/05/17    | N. Holman                                                       |         | 0.00 | 20/20                            |
|        | LLLX-2400-CEUC<br>(138415) Co-parenting | 09/11/2017-09/11/2017 Lecture Monday<br>06:00PM - 09:00PM, Jack J. Huck<br>Continuing Ed Ctr. Room 301                 | Continuing<br>Ed Center | 09/11/17      | 09/11/17    | N. Holman                                                       |         | 0.00 | 20/20                            |
|        | LLLX-2400-WBSZ<br>(133997) Co-parenting | 06/30/2017-06/30/2017 Lecture Days to be<br>Announced, Times to be AnnouncedLogin<br>at thehub.southeast.edu, Room WEB | Web                     | 06/30/17      | 06/30/17    | R. Suggett N.<br>Holman C. Cummins<br>L. Pawlowski R.<br>Morton |         | 0.00 | 100 / 32                         |
|        | LLLX-2401-CEUA                          | 07/10/2017-07/10/2017 Lecture Monday                                                                                   | Continuing              | 07/10/17      | 07/10/17    | N. Holman                                                       |         | 0.00 | 10/10                            |

- 3. At the next screen enter your personal data and click submit. The red \* are required fields. A current, accurate email address is especially important!
- 4. Check your personal email for a confirmation that you are registered titled "Class Acknowledgement." If you don't receive it, check your spam folder.
- 5. Read the information in the email closely. It provides:
  - a. **Password Information:** If you don't receive a second email with a temporary password, simply click the link to have it reset.
  - b. Online Course Access: Once you obtain your username from the email and finalize your password, you will access your course by going to the Hub (<u>https://thehub.southeast.edu</u>) and then clicking on the "My Courses" tab and then on "My Courses Canvas" and then the course name and number.

| WebAdvisor          |   | My Courses |  |
|---------------------|---|------------|--|
| My Courses - Canvas | - |            |  |

Once you're in to the course, follow the instructions on the screen!

If you have problems getting logged in, contact the SCC Helpdesk website at <u>http://helpdesk.southeast.edu</u> or through email at <u>helpdesk@southeast.edu</u> or by phone at 402-437-2447.